## Opdracht5B BESTEDINGSCONTROLE De opdracht is maak de tabel en de grafiek die boven de stippellijn staat in Excel. Lever je werk in op moodle

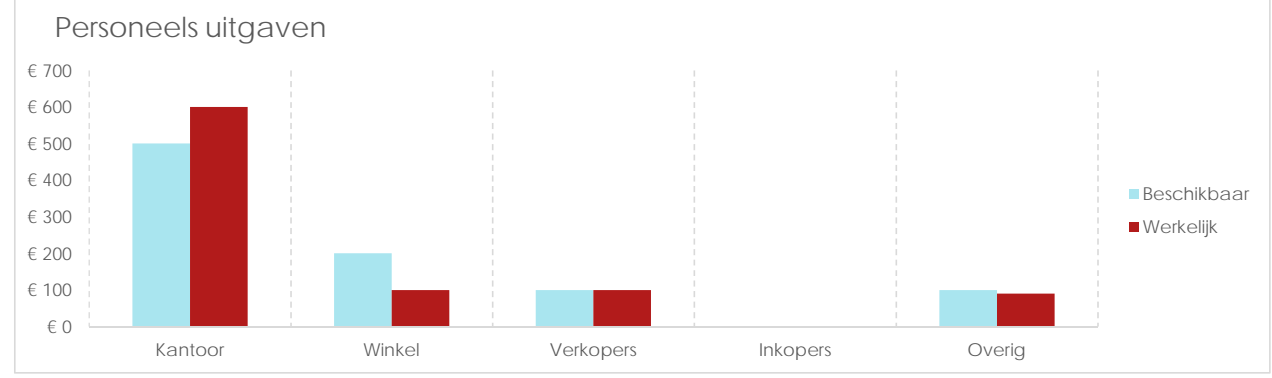

| Kantoor | Winkel    | Verkopers   | Inkopers  | Overig       |              |
|---------|-----------|-------------|-----------|--------------|--------------|
| Status  | Personeel | Beschikbaar | Werkeliik | Verschil (€) | Verschil (%) |
|         | Kantoor   | € 500       | € 600     | € -100       | -20%         |
|         | Winkel    | € 200       | € 100     | € 100        | 50%          |
|         | Verkopers | € 100       | € 100     | € 0          | 0%           |
|         | Inkopers  | € 0         | € 0       | € 0          | ·            |
|         | Overig    | € 100       | € 90      | € 10         | 10%          |

## Aanwijzing voor de tabel:

-----

 $\times$ 

Annuleren

ОК

- gebruik geen tabel opmaak via invoegen tabellen!
- voeg een filter toe om te kunnen sorteren

Aanwijzing voor de grafiek: als er een kolom te veel staat, zet dan het vinkje bij

reeks uit (ontwerpen, gegevens selecteren).

- test de rij Inkopers door getallen in te vullen

| formule status                                                                                                    | formule verschil (€) formule verschil (%)                                                                                                    |  |  |
|----------------------------------------------------------------------------------------------------|----------------------------------------------------------------------------------------------------|--|--|
|                                                                                                    |                                                                                                    |  |  |
| roorwaardelijke opmaak kolom status                                                                                                    |                                                                                                    |  |  |
| Opmaakregel bewerken ? ×                                                                                                    | Opmaakregel bewerken ?                                                                                                    |  |  |
| Selecteer een type regel:                                                                                                    | Caladara and Anno and                                                                                                    |  |  |
| ← Alle cellen opmaken op basis van de celwaarden                                                                                                    | Selecteer een type regel:                                                                                                    |  |  |
| ► Alleen cellen opmaken met                                                                                                    | ► Alle cellen opmaken op basis van de celwaarden                                                                                                    |  |  |
| Alleen waarden met de hoogste of laagste rangschikking opmaken                                                                                                    | ► Alleen cellen opmaken met                                                                                                    |  |  |
| Alleen waarden opmaken die boven of onder het gemiddelde liggen                                                                                                    | Alleen waarden met de hoogste of laagste rangschikking opmaken                                                                                          |  |  |
| <ul> <li>Alleen unieke of dubbele waarden opmaken</li> </ul>                                                                                                    | ► Alleen waarden opmaken die boven of onder het gemiddelde liggen                                                                                       |  |  |
| <ul> <li>Een formule gebruiken om te bepalen welke cellen worden opgemaakt</li> </ul>                                                                                                    | Alleen unieke of dubbele waarden opmaken                                                                                                    |  |  |
| Sewerk de regelbeschrijving:                                                                                                    | Een formule gebruiken om te bepalen welke cellen worden opgemaakt                                                                                       |  |  |
| Alle cellen opmaken op basis van de waarden:         Opmaakstijl:       Pictogrammensets         Pictogramstijl:       V         Pictogramstijl:       V         Alle pictogrammen weergeven volgens deze regels: | Bewerk de regelbeschrijving:         Alle cellen opmaken op basis van de waarden:         Opmaakstijl:       Gegevensbalk         Alleen balk weergeven |  |  |
| Pictogram Waarde Type                                                                                                    | Minimum Maximum                                                                                                    |  |  |
| ▼ wanneer waarde is > ∨ 1 Getal ∨                                                                                                    | Type: Laagste waarde V Hoogste waarde                                                                                                    |  |  |
| als <= 1 en >= v 1 Getal v                                                                                                    | Waarde: (Laagste waarde) 🚺 (Hoogste waarde)                                                                                                    |  |  |
| wanneer < 1                                                                                                    | Vorm van balk:                                                                                                    |  |  |
| OK Annulaton                                                                                                    | Op <u>v</u> ulkleur <u>K</u> leur <u>R</u> and <u>K</u> leur                                                                                            |  |  |
| OK Annuelen                                                                                                    | Effen opvulling 🗸 🗾 🗸 Geen rand 🗸                                                                                                    |  |  |
|                                                                                                    | Negatieve waarde en as                                                                                                    |  |  |
|                                                                                                    |                                                                                                    |  |  |
|                                                                                                    | Voorbeeld:                                                                                                    |  |  |

Hier naast staan de venster van voorwaardelijke opmaak. Gebied selecteren en dan "Start" -"Voorwaardelijke opmaak" - "nieuwe regel".

Als je moet verbeteren of wijzigen, kies dan "Regels beheren", en daarna "Regel bewerken".